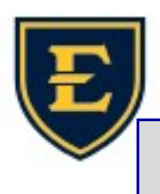

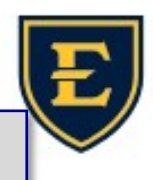

## How to update your Signature in Outlook

| 1. Click on File.                                                                                                    | Office Account                                                                     |                                                                                                    |
|----------------------------------------------------------------------------------------------------|------------------------------------------------------------------------------------|----------------------------------------------------------------------------------------------------|
| 1. File 2. Feedback                                                                                                    |                                                                                    |                                                                                                    |
| 2. Click on Options.                                                                                                    | Exit                                                                               |                                                                                                    |
| 3. Click on Mail.                                                                                                    | Outlook Options                                                                    | ?                                                                                                    |
| 4. Click on Signatures.                                                                                                    | Groups Change the ed<br>People <u>C</u> ompose mess<br>Tasks ✓ Show <u>t</u> ext p | iting settings for messages. Editor Options sages in this format: HTML  vredictions while typing ①                          |
|                                                                                                    | Language<br>Accessibility<br>Advanced                                              | ck spelling before sending Spelling and Autocorrect<br>inal message text in reply or forward<br>fy signatures for messages. |
| Customize Ribbon Signatures and Stationery E-mail Signature Dersonal Stationery Select signature to edit                                                                       |                                                                                    |                                                                                                    |
| 6. Type in the name of the signature you want. Click OK.                                                                                                    |                                                                                    |                                                                                                    |
| 7. Fill out your Signature in the Edit signature box. Click Save.<br>Galibri (Body) 11 B I U Sincerely, Yan Yi Lai Application Analyst                                         |                                                                                    |                                                                                                    |
| 8. Make sure your default signature is on for New messages<br>and Replies/forwards.<br>New messages: Application Analyst<br>Replies/forwards: (none)<br>8. Application Analyst |                                                                                    |                                                                                                    |